## How to Batch Authorization role authority (document)

Log in to the OLISS Web side, and you can perform operations according to steps 1-4 on the Settings  $\rightarrow$  Role Authority interface:

- 1、 Click to enter the role authority interface;
- 2、Click Batch Authorization;
- 3、Batch assign roles based on demand, select all or partially as needed;
- 4、After checking the roles, continue to check the permission modules, and finally click "Confirm"

| G              | 互海科技                            |                              |                          |              | Batch Authorization Statch Authorization                                                           |
|----------------|---------------------------------|------------------------------|--------------------------|--------------|----------------------------------------------------------------------------------------------------|
| •              | Voyage Number ><br>Management   | Role Authority               |                          |              | Roles of Batch Authorization * Select All                                                          |
| ⇔              | Vessel Report                   | Add Batch Authorizat         | 2、click "Batch Authoriza | tion"        | □ CO □ 船员增训系统(徐处长) □ 1 □ 2 □ 伯曉船船科技 □ 船长 □ 船员管理未惹 □ 船员抄红梅 □ 高远航运                                   |
| $\odot$        | Patrol Inspectiion >            |                              | _                        |              | □ 就修部经理 □ 就這主管 □ 机务部长 □ 江苏新启就 □ 兰艳平 □ 轮机长01 □ 钱枫 □ 堆护保养 □ 值班机工                                     |
| ß              | SMS Management                  | No.                          | Role Name                | Sequence No. | □ 总船长 □ 二管轮 □ 轮机长1 □ 船员管理-孙红梅 □ 总经理 □ 指定人员 □ 大船长 □ 海务经理 □ 船舶管理                                     |
| 串              | Customs Affairs                 | 1                            |                          | 0            | □ 航运管理 □ 測试(花) □ 測试共 □ 体系力主任 □ 李昱 □ 潘俊杰PJ □ 俸修管理云服务平台 □ 机务副经理                                      |
|                | Management                      | 2                            | 崩灾增训系统(保处下)<br>-         | 0            | - 成达集团 - 船员费用管理 - 船员跟踪管理 - 启龙集团人事主管 - 船员部 - 机务管理 - 数据中心则试 - 轮机员                                    |
| ▲              | Vessel Incident Records         | 3                            | 1                        | 1            | □ 产品 □ 大副 □ 机务主管 □ 安递控股 □ 则试账号 □ 有鸟宝华之星 □ 人事主管 □ 人事主任 □ 机务经理                                       |
| 8              | Address Book                    | 4                            | 2                        | 1            | □ 采购经理 □ 运营主管 □ 采购主管 □ 商务经理 □ 指导员 □ 子管理员 □ 人事经理 □ 船员代理 □ 体系办 □ 轮机长                                 |
| ይ              | E-Signature >                   | 5                            |                          | 1            | □ 驾驶员 □ 老轨 □ 船员经理 □ 三副 □ 采购经理1 □ 互海采购 □ 测试用角色 □ 测试仅限 □ 测试划                                         |
| <del>ر</del> ئ | Setting                         | 6                            | 船长                       | 1            |                                                                                                    |
|                | Role Authority                  | 7                            | 船员管理-朱慧                  | 1            | □ App审核专用用电 □ jiang □ 科进权限 □ 所有权 □ 物州羅軟运輸有限公司 □ 船员短堤测试 □ 试用用色 □ 滴示账号                               |
|                | User                            | 8                            | 船员孙红梅                    | 1            | □ 愛待尔測试账号 □ 除子田 □ 船长1 □ 船员培训系统 □ 海洋勇士 □ 13905961567 □ 李总测试账号 □ 测试 (飞)                              |
|                | Workflow                        | 9                            | 高远航运                     | 1            | □ 洞友岸基 □ 洞友船舶 □ 体系审核员 □ 测试                                                                         |
| 1、             | Click to enter th<br>Basic Data | e Role Authority inter<br>10 | face<br>航修部经理            | 1            | Menu permissions: *                                                                                |
|                | Exchange Rate<br>Setting        | 11                           | 航运主管                     | 1            | ↓ _ / / - / - / - / - / - / - / - / - / -                                                          |
|                | Order No Setting                | 12                           | 机务部长                     | 1            | □ 工作台                                                                                              |
|                | Date Backup                     |                              |                          |              | 4. After checking the roles, continue to check the permission modules, and finally click "Confirm" |
|                | Login Page<br>Configuration     |                              |                          |              | Confirm                                                                                            |